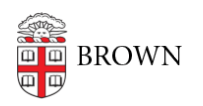

Knowledgebase > Software > Microsoft Office > Signing out of Office 2016/2019

## Signing out of Office 2016/2019

Kyle Oliveira - 2022-03-01 - Comments (0) - Microsoft Office

Office add-ins cannot be installed when you're signed in to Office with your Brown Microsoft account. As long as your add-in does not require access to your Brown Microsoft account, you can follow these steps to sign out of Office before adding the add-in.

- 1. First, make sure that all Word files are closed and the application is fully exited. Once you confirm this, open Word again.
- 2. When it's open, create an empty file.
- Click on File (top-left) and then click on Account (left-hand side, towards the bottom).
- You should see your account signed in (in the format of <u>username@ad.brown.edu</u>).
  Click on Sign out then click Yes at the prompt.
- 5. <u>Close Word out completely.</u>
- 6. Attempt to install the add-in again.